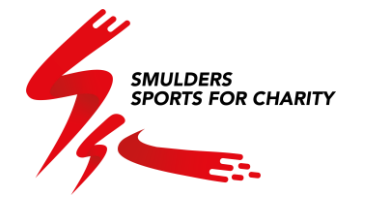

## **Smulders Sports for Charity**

Instructions to download and use the app

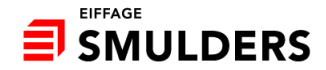

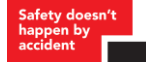

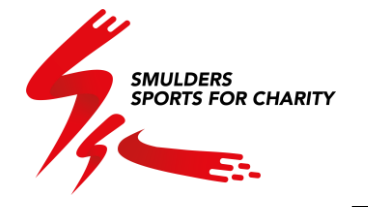

| 14:36          |                                                  | <b>*</b>          | 48                                        |
|----------------|--------------------------------------------------|-------------------|-------------------------------------------|
| ←              | Google Play                                      | Q                 | :                                         |
| <del>S</del> ç | Smulders' Spe<br>Charity<br><sub>Deuse</sub>     | orts for          |                                           |
|                | Verwijderen                                      | Openen            |                                           |
| Con            | tactgegevens van ontwik                          | kelaar            | ~                                         |
| Ove            | r deze app                                       |                   | $\rightarrow$                             |
| Insch          | rijving voor de Smulders inter-sp                | ort challenge     |                                           |
| Ge             | zondheid en fitness                              |                   |                                           |
| C<br>to        | uderlijk<br>ezicht @                             |                   |                                           |
|                |                                                  |                   | ar an an an an an an an an an an an an an |
| Veili          | gheid van gegevens                               |                   | ~                                         |
| Beo            | ordelingen en reviews                            |                   |                                           |
| Beoor          | delingen en reviews <del>worden geve</del> rifie | erd en zijn afkor | nstig                                     |

Go to the App Store (Apple) or Play Store (Android) and search for "Smulders Sports for Charity" (or scan the QR codes below).

Download and install the Smulders Sports for Charity app.

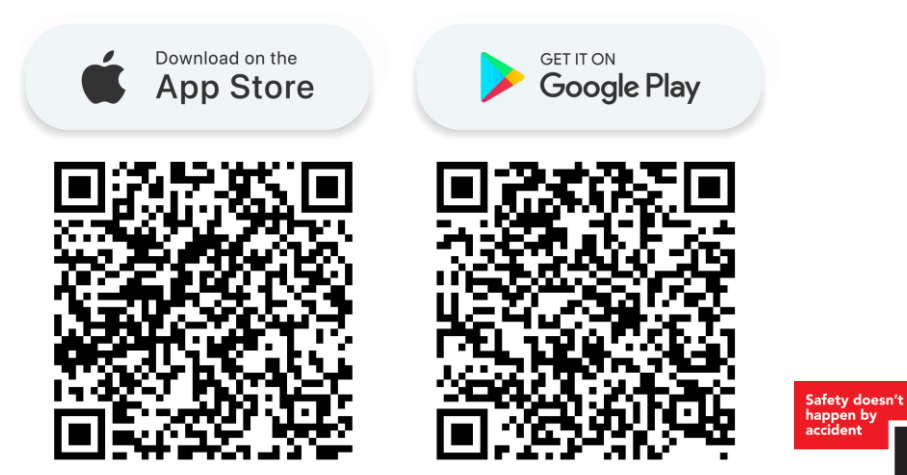

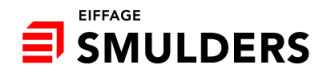

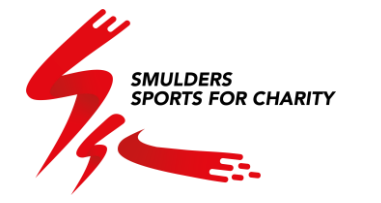

| LOCIN         Password         Yoor password? Reset, your password         LOCIN         Tessevent         Your password? Reset, your password         LOCIN         Locin         Locin         Locin         Locin         Locin         Locin         Locin         Locin         Locin | 19:44           |                                        |
|----------------------------------------------------------------------------------------------------|-----------------|----------------------------------------|
| LOCIN Corpspanning Locin Locin Locin Locin Locin Locin Locin Locin Locin Locin Locin Locin                                                                                                    |                 | *                                      |
| LOGIN Email Your email address Password Your password Forgot password® Reset your password LOGIN LOGIN No account yet? Create an account                                                                                                    |                 | SPORTS FOR CHARITY                     |
| LOGIN Email Your email address Password Your password? Reset your password Forgot password? Reset your password LOGIN LOGIN No account yet? Create an account                                                                                                    |                 |                                        |
| Email Your email address Password Your password Forgot password? Reset your password LOGIN LOGIN No account yet? Create an account                                                                                                    |                 | LOGIN                                  |
| Your email address Password Your password Forgot password? Reset your password LOGIN No account yet? Create an account                                                                                                    | Email           |                                        |
| Password<br>Your password? Reset your password<br>Forgot password? Reset your password<br>LOOIN<br>No account yet? <u>Create an account</u>                                                                                                    | Your email addr | ess                                    |
| Your password Forgot password? Reset your password LOGIN No account yet? Create an account                                                                                                    | Password        |                                        |
| Forgot password? Reset your password                                                                                                    | Your password   |                                        |
| LOGIN<br>No account yet? <u>Create an account</u>                                                                                                    | Forgo           | t password? <u>Reset your password</u> |
| No account yet? <u>Create an account</u>                                                                                                    |                 | LOGIN                                  |
|                                                                                                    | No              | account yet? Create an account         |
|                                                                                                    | _               |                                        |
|                                                                                                    |                 |                                        |
|                                                                                                    |                 |                                        |

Open the app and create a new account.

At the bottom, click "Create an account".

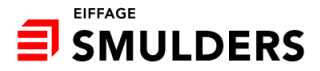

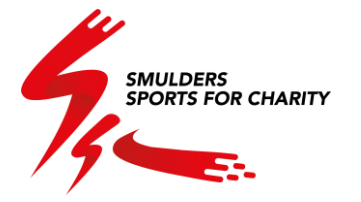

| -44                  | SMULDERS<br>SPORTS FOR CHARIT | Y 111 2 1 |
|----------------------|-------------------------------|-----------|
|                      | REGISTER                      |           |
| First name           |                               |           |
| Your first name      |                               |           |
| Name                 |                               |           |
| Your name            |                               |           |
| Email address        |                               |           |
| Your email address   |                               |           |
| National Registry    | y Number                      |           |
| Your National Regist | try Number                    |           |
| Password             |                               |           |
| Your password        |                               |           |
| Confirmation of y    | your password                 |           |
|                      |                               |           |

Enter the requested data. In the "National registry number" box, enter the following personal number:

- lemants, Willems, SPB: national register number
- SPU & SLPE: NI number
- Spomasz: local ID system number
- Angus: Aadhar Number

These numbers are registered in the app management allowing you to create a profile. Problems? Send an email to ssc@smulders.com.

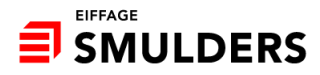

SMULDERS SPORTS FOR CHARITY

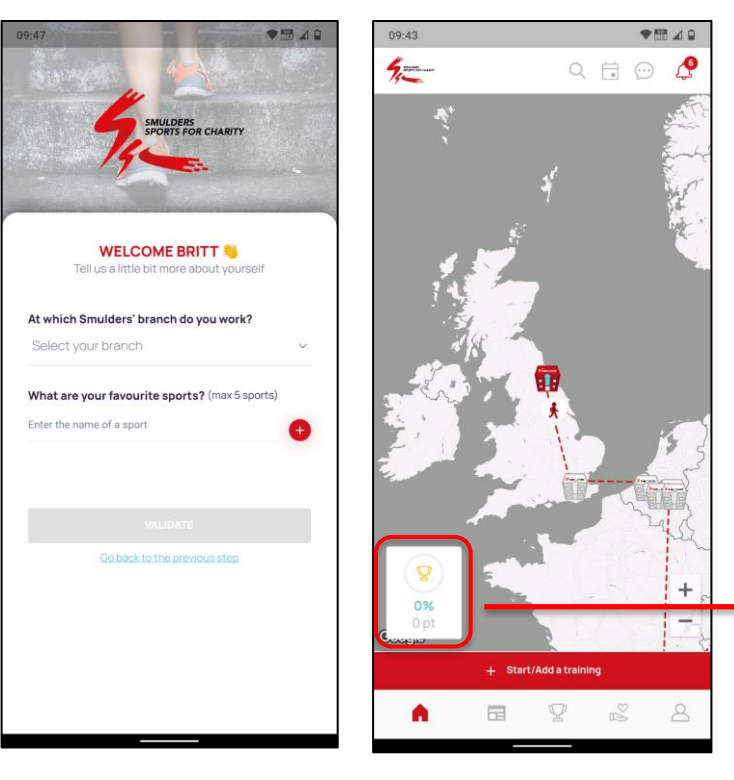

After signing up or logging in, you will be taken to the app's home screen.

On this screen, you will see the route we will take together. We will visit all of Smulders' branches.

At the bottom of the page, you can see the challenge progress in points and percentage.

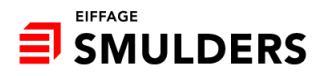

SMULDERS SPORTS FOR CHARITY

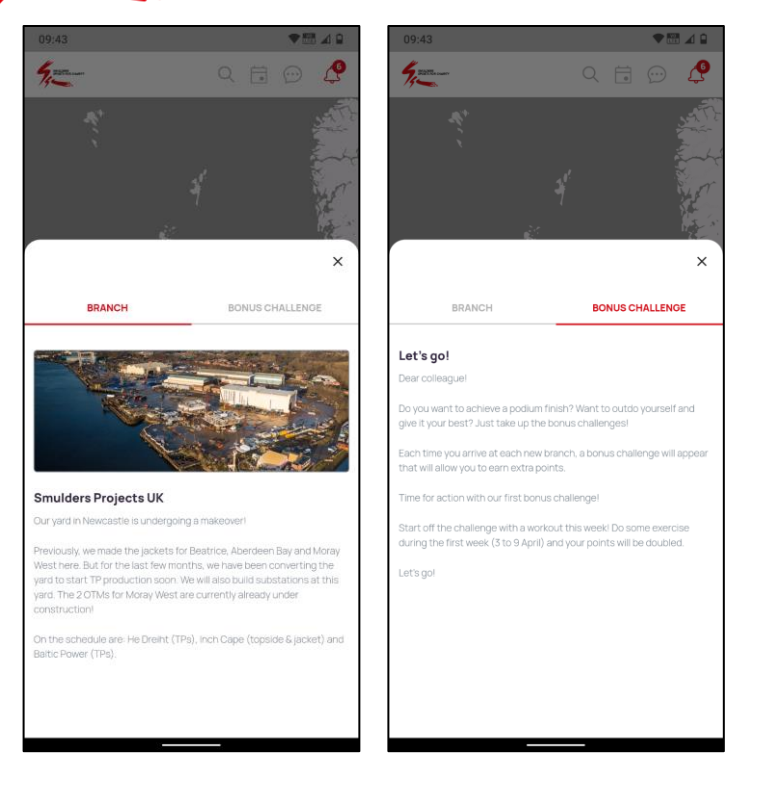

Once the branches are red, you can click on them to get more information about the branch and the bonus challenge.

For each branch, there is 1 bonus challenge that is activated from the moment we arrive at the new branch. If you do that bonus challenge, you will receive extra points.

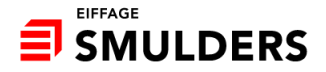

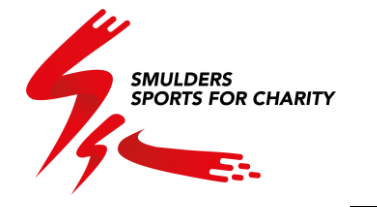

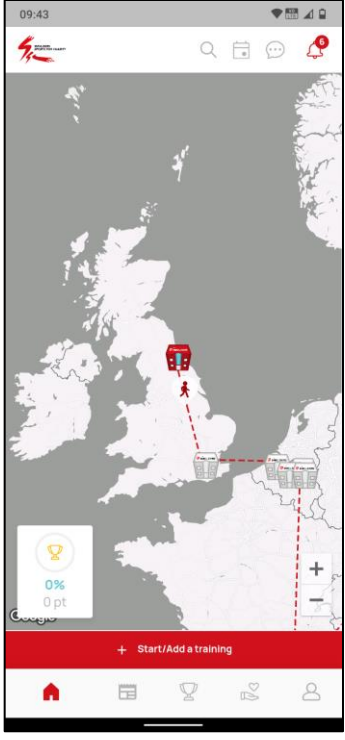

Click the red button at the bottom to start or register a workout.

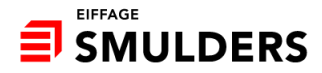

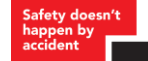

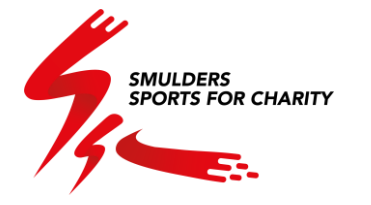

| 09:43    |                      |           |       | ♥ 🔠 🖌 🔒 |
|----------|----------------------|-----------|-------|---------|
| 4        | •                    |           | •     | 💬 🗘     |
|          | ф( т.                |           |       |         |
|          |                      |           |       | ×       |
|          | SELECT YO            | UR SPO    | ORT   |         |
|          | Get motivated by lis | tening to | music | Ŷ2      |
| $\beth$  | Archery              |           |       | ~       |
| 200      | Biking               |           |       | ~       |
| ę        | Climbing             |           |       | ~       |
|          | Combat sports        |           |       | ~       |
| <b>%</b> | Dancing              |           |       | ~       |
| X        | Fencing              |           |       | ~       |
| <u>*</u> | Fitness              |           |       | ~       |

Choose your sport. As you can see, there are a lot of sports in the list.

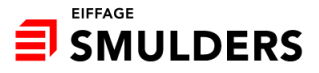

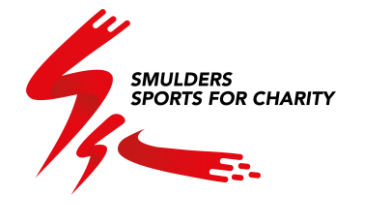

|                                  |                     |                             | ♥聞⊿   |
|----------------------------------|---------------------|-----------------------------|-------|
|                                  |                     | Q 🖬 (                       | 0     |
|                                  |                     |                             | ×     |
| Trai                             | WELL<br>ning comple | DONE!<br>eted! Well done! 🎉 |       |
| Statistics                       |                     |                             |       |
| Time                             | ~                   | Distance (km)               |       |
| 29/03/2023                       |                     |                             |       |
| Share my                         | statistics          |                             |       |
| What did you th                  | ink of this tra     | aining?                     |       |
| Tell us more                     | about it            |                             |       |
|                                  |                     |                             |       |
|                                  |                     |                             |       |
| Add pictur                       | es                  |                             | +     |
| Add pictur                       | es<br>D             |                             | +     |
| Add pictur Add a vide Tag collea | es<br>D<br>gues     |                             | + + + |

You can enter how long you exercised and possibly the distance. Tell us a bit more about your training, add photos or videos and tag a colleague. Finally, you can indicate which audience you want to post this message for. For the whole group, just your branch or privately. Now click save and publish to post it on your timeline.

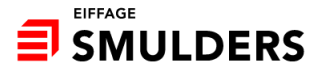

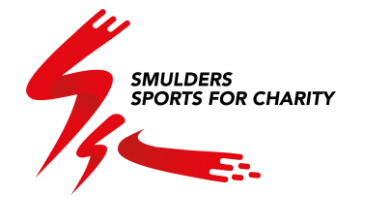

| -                |                     |                            | · · · ·    |
|------------------|---------------------|----------------------------|------------|
|                  |                     |                            |            |
|                  |                     |                            | ×          |
|                  |                     | DONEL                      |            |
| Train            | well<br>ning comple | LDONE!<br>eted! Well done! | <b>1</b> 2 |
|                  |                     |                            |            |
| Statistics       |                     |                            |            |
| Time             | ~                   | Distance (km               | 1)         |
| 29/03/2023       |                     |                            |            |
| Share my s       | tatistics           |                            |            |
| What did you thi | nk of this tr       | aining?                    |            |
| Tell us more a   | bout it             | ,                          |            |
| Tell us more a   | bout it             |                            |            |
|                  |                     |                            |            |
| Add picture      | IS                  |                            | +          |
| Add a video      |                     |                            | +          |
| Tag colleage     | ues                 |                            | +          |
| Branch           |                     |                            | ~          |
|                  |                     |                            |            |

It is not possible to link the Smulders Sports for Charity app to Strava (or similar).

You always have to manually enter the necessary information.

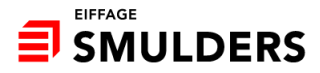

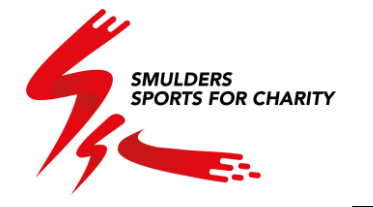

| 5                                             |                                      | QI                          | 0                    | $\odot$            | Ç            |
|-----------------------------------------------|--------------------------------------|-----------------------------|----------------------|--------------------|--------------|
| Postan                                        | nessage                              |                             |                      |                    |              |
| Admin Se<br>Smulders Pro                      | mulders<br>jects Belgium             | 20 Febru                    | ary 20               | 23 🖌               | :            |
| Welcome to the Sr                             | nulders Sports fo                    | or Charity ap               | ip!                  |                    |              |
| From April to June,<br>put on your sports     | we will be exerci<br>shoes and colle | sing togeth<br>ct as many p | er for o<br>points a | harity.<br>Is poss | So,<br>Iblel |
| 🥌 5                                           | ply                                  | <u>511</u> C                | omme                 | nts                |              |
|                                               | nment                                |                             |                      |                    |              |
| Add a cor                                     | eted                                 |                             | 16                   | March              | 2023         |
| User dele                                     | eted                                 | 01h 07min                   | 16                   | March              | 2023<br>50km |
| Add a cor                                     | eted<br>()<br>ply                    | 01h 07min                   | 16                   | March<br>) 221     | 2023<br>50km |
| Add a cor<br>User delo<br>Biking<br>Add a cor | eted<br>()<br>ply                    | 01h 07min<br>;== C          | 16                   | March              | 2023<br>50km |

Clicking on the 2nd icon at the bottom will take you to the latest news page. Here you will find all the posts shared by your colleagues as well as the administrator's posts. These are pinned at the top so that all important information can be read immediately by everyone. Scroll down to see more posts. You can always respond to a message. You can also add a comment to a post.

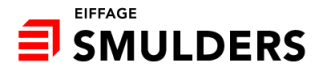

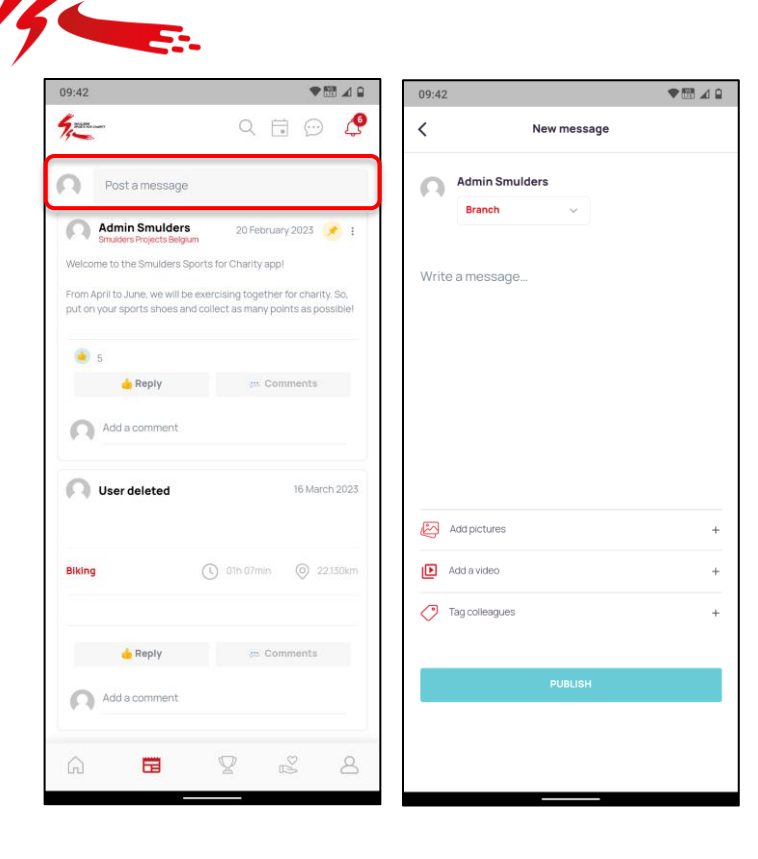

To post a message yourself, click at the top of the bar. Choose who the message should be visible to, add a photo or video and tag a colleague. Then click the "publish" button.

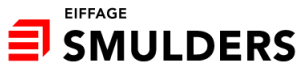

SMULDERS SPORTS FOR CHARITY

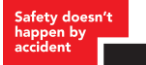

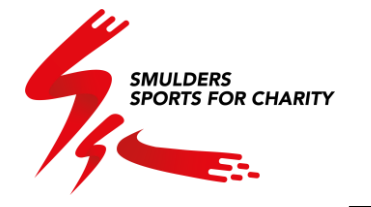

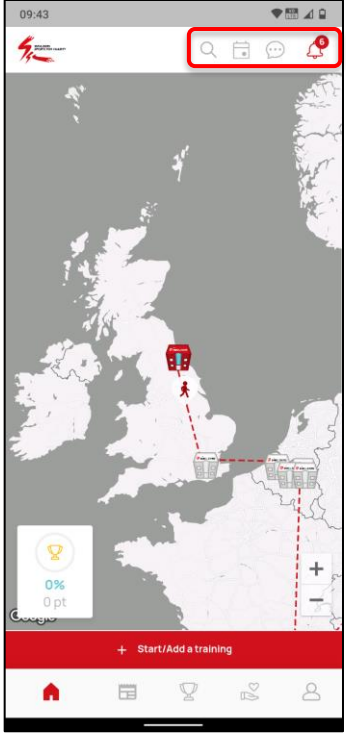

Click on the magnifying glass at the top to view a colleague's profile. You can search by name or by branch.

Click on the clock at the top to view your notifications.

Click on the calendar to view the events.

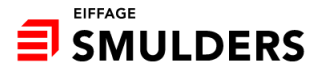

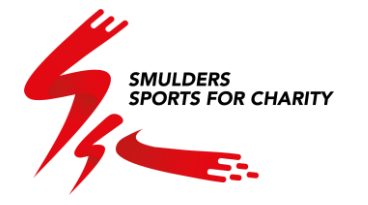

| 09:42                                                                                                    | ♥ 🖽 🖬 🔍            |
|----------------------------------------------------------------------------------------------------|--------------------|
| Section and the section of the section of the secti | Q 🛱 💬 🧟            |
| BEST<br>BRANCHES                                                                                                    | BEST<br>COLLEAGUES |
| <b>RANKI</b><br>Congratulatio                                                                                                    | NG<br>onsi 🟆       |
| V<br>V<br>Iemants<br>0 pt                                                                                                    | SLPE<br>Opt        |
| 4 Smulders Projects Belg                                                                                                    | ium 0.0 pt         |
| 5 Smulders Projects Inte                                                                                                    | rnational 0.0 pt   |
| 6 Smulders Projects UK                                                                                                    | 0.0 pt             |

If you want to know how well your branch is doing in the challenge, click on the trophy at the bottom. Here you can see the rankings of the best sporting branches and colleagues.

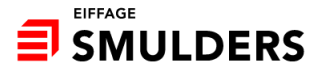

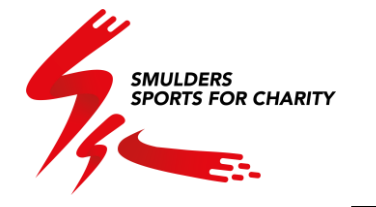

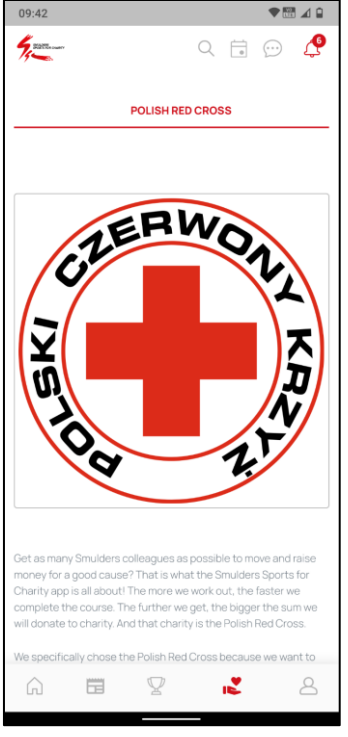

In the app, you can also find more information about the charity we will be supporting.

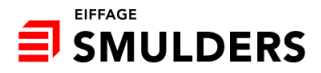

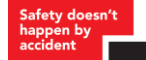

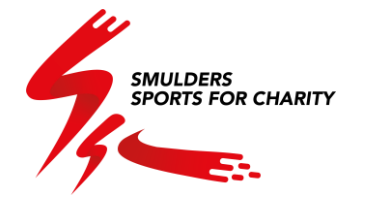

| 09:42                                                                                                    | ♥ 🖽 ⊿ 🔒                                                                  |
|----------------------------------------------------------------------------------------------------|--------------------------------------------------------------------------|
| Му асс                                                                                                    | ount 🔶                                                                   |
| 🧷 Change m                                                                                                    | y account                                                                |
| Admin Smulders<br>Smulders Projects Relation                                                                              | 0<br>kilometre<br>covered                                                |
| PUBLICATIONS                                                                                                    | EVOLUTION                                                                |
| Post a message                                                                                                    |                                                                          |
| Admin Smulders<br>Smulders Projects Belgium                                                                               | 20 February 2023 🌛 🔋                                                     |
| Welkom in de Smulders Sports for d<br>Van april tot juni gaan we samen sp<br>Dus, trek je sportschoenen aan en<br>punten! | Charity app!<br>borten voor het goede doel.<br>verzamel zo veel mogelijk |
| i 5 📥 Reply                                                                                                    | - Comments                                                               |
| Add a comment                                                                                                    |                                                                          |
| G <b>e</b> 9                                                                                                    | 2 4                                                                      |

On your profile, you will find the number of points earned and kilometres travelled. You can see which posts you have already published yourself and how your sporting evolution is progressing.

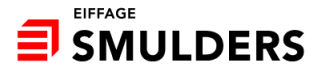

SMULDERS SPORTS FOR CHARITY

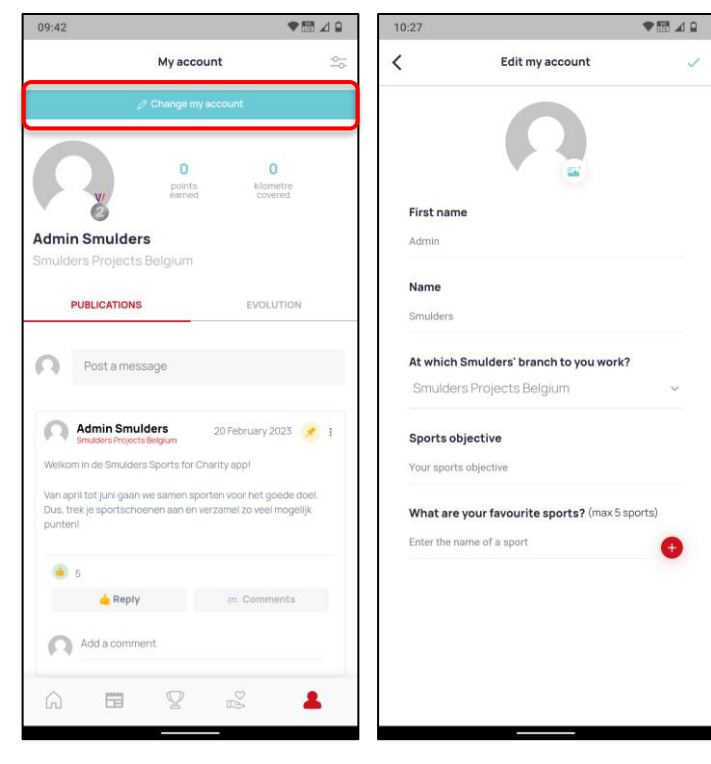

At the top of the blue bar, click edit my profile. You can add a profile picture, sports goal and favourite sports here.

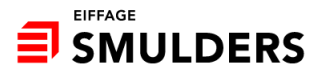

SMULDERS SPORTS FOR CHARITY ♥ 問 ⊿ ₽ 09:42 My account < 0 0 Admin Smulders PUBLICATIONS n

20 February 2023 📌 🚦

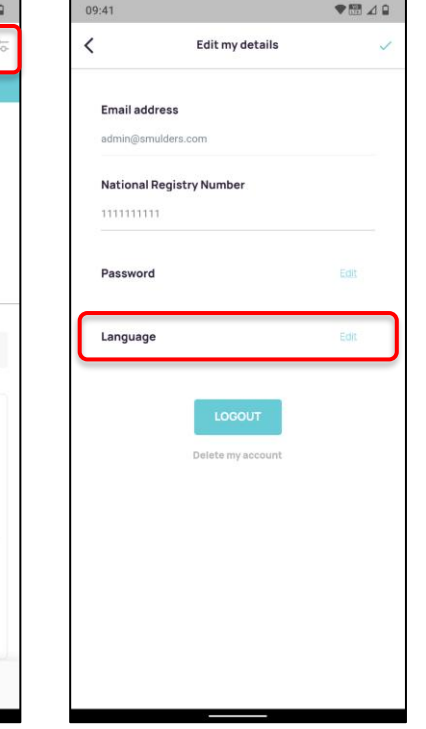

If you want to change the language of the application, click at the top right and select the appropriate language.

The app will be downloaded in the set up language of your phone (Dutch, Polish or English).

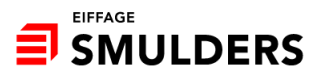

Admin Smulders

Add a comment

punteni

Welkom in de Smulders Sports for Charity app! Van april tot juni gaan we samen sporten voor het goede doel. Dus, trek ie sportschoenen aan en verzamel zo veel modelijk.

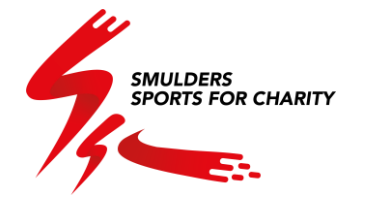

## Do you have any questions related to the app? Then send them to <u>SSC@smulders.com</u>.

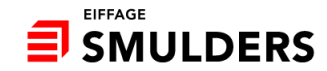